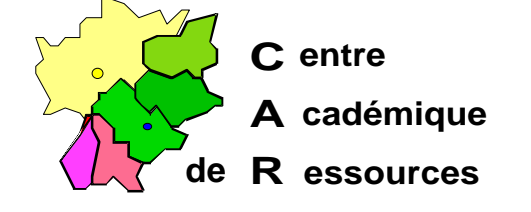

Echirolles, le vendredi 8 octobre 1999

C.A.R.

Réf. : 11.97/JYR/073 //MP/073 Code fichier : bootw95.doc

# Document de travail

# Création d'une disquette système Windows 95 permettant la connexion au serveur de réseau NT 4.0 et l'installation de Windows 95 depuis le CD de NT 4.0

# Se munir d'une disquette formatée avec les fichiers système Windows 95

#### 1. Sur le serveur :

- Mettre le cédé de Windows NT 4.0 dans le lecteur
- Partager le répertoire CLIENTS du cédé de Windows NT 4.0
- Dans le menu Programmes, choisir Outils d'Administration puis Administrateur de client réseau
- Dans la fenêtre Administrateur de client réseau, choisir Créer la disquette de démarrage de l'installation du réseau
- Dans la fenêtre Partager le fichiers d'installation de client réseau, choisir Utiliser un chemin existant et compléter le Chemin : <Nom\_lecteur\_CDROM>\CLIENTS ou <SERVEUR>\CLIENTS
- Dans la fenêtre Configuration de la station de travail cible, sélectionner les options :
  - Lecteur A :
  - Client réseau : Windows 95
  - **Carte réseau :** Choisir la carte dans le menu déroulant (*Si la carte réseau n'est pas présente voir le chapitre 3*)
- Dans la fenêtre Configuration de la disquette de démarrage réseau, préciser :
  - **Nom d'ordinateur** : PosteX, par exemple (ce nom sera ensuite actualisé sur la station)
  - Nom d'utilisateur : <Administrateur>
  - Domaine : <Nom de domaine>
  - Protocole réseau : Choisir NETBEUI en utilisant le menu déroulant
  - Insérer la disquette système (WIN 95 ou DOS) formatée et valider

# 2. Sur la station qui a servi à transférer le système sur la disquette :

- Insérer la disquette dans le lecteur A :
- Copier sur cette disquette les fichiers KEYB.COM et KEYBOARD.SYS (situés dans C:\Windows\Command pour Windows 95)
- Editer le fichier AUTOEXEC.BAT et insérer la ligne suivante <u>au début du fichier</u> : LH KEYB FR
- Editer le fichier CONFIG.SYS et écrire les trois lignes suivantes <u>au début du</u> <u>fichier</u> (si ces lignes ne sont pas déjà présentes) :

DEVICE=A:\NET\HIMEM.SYS DEVICE=A:\NET\EMM386.EXE NOEMS DOS=HIGH,UMB

3. La carte réseau de la station ne figure pas dans la liste sur le CD de Windows NT 4.0 :

Dans ce cas, il est nécessaire d'avoir à sa disposition une disquette d'installation de la carte réseau fournie par le fabricant.

- Achever la procédure 1. en choisissant une carte réseau quelconque (Exemple : 3 COM Etherlink III)
- Sur la disquette d'installation de la carte réseau, rechercher pour Windows 95 ou pour Windows 98 le pilote de la carte, c'est un fichier xxxx.dos généralement placé dans un répertoire Win95 ou Win98.
- Copier ce fichier dans un répertoire temporaire de la station.
- Copier ensuite ce fichier depuis le répertoire temporaire de la station vers le répertoire A:\Net de la disquette système.
- Sur la disquette d'installation de la carte réseau, rechercher, pour Windows 95 ou pour Windows 98, le fichier Protocol.ini correspondant généralement placé dans un répertoire Win95 ou Win98.
- Editer ce fichier **Protocol.ini** :
  - Si sa structure est semblable au fichier A:\Net\Protocol.ini obtenu avec la carte 3 COM Etherlink III, le copier à sa place.
  - S'il ne comprend que quelques lignes (voire une seule DriverName = "....."), copier ces lignes et les placer à la place de la ligne DriverName = du fichier A:\Net\Protocol.ini.
- Editer le fichier A:\Net\System.ini :
- Dans la section [network drivers], modifier la premiére ligne en remplaçant Elnk3.dos par le pilote de la carte relevé précédemment : xxxx.dos netcard=xxxx.dos
- Enregistrer le fichier **System.ini.**

4. Sur la station à relier au réseau :

### N'exécutez cette procédure que si vous désirez installer Windows 95 sur la station.

#### L'installation de Windows 95 sur la station nécessite une licence pour ce produit

- Faire un essai de connexion en désactivant la dernière ligne du fichier AUTOEXEC.BAT :
  - REM Z:\MSCLIENTS\NETSETUP\INSTALL.EXE
- Formater la station sous C:
  FORMAT C: /U /Q /S
- Réactiver la dernière dernière ligne du fichier AUTOEXEC.BAT :
- Insérer la disquette de démarrage et redémarrer l'ordinateur
- Installer le client MS.DOS dans le répertoire C:\NET
- Editer le fichier CONFIG.SYS et modifier les deux premières lignes : DEVICE=C:\NET\HIMEM.SYS
   DEVICE=C:\NET\EMM386.EXE\_NOEMS
- Editer le fichier AUTOEXEC.BAT
- insérer la ligne suivante : net use G : \\<SERVEUR>\CDROM modifier la dernière ligne : Z:\WIN95\NETSETUP\INSTALL.EXE
- Copier les fichiers AUTOEXEC.BAT et CONFIG.SYS dans C:\
- Copier les fichiers HIMEM.SYS et EMM386.EXE depuis A:\NET dans C:\NET
- Retirer la disquette et redémarrer la station
- Accepter le contrat de licence
- Dans la fenêtre Vérification de la mise à niveau, cliquer sur Continuer
- Après le constat d'échec, cliquer sur Rechercher
- Dans la fenêtre de recherche du répertoire, sélectionner :
  - Lecteur : G :
  - Répertoire : G:\I386
- L'installation continue
- Donner la clé du CD de NT 4.0